# Guidelines for the Moving Abroad service at the Spanish Citizen's Folder

This guide applies for a citizen from Slovenia who changes his/her residence to Spain. The service allows to request birth and marriage evidences from Slovenian authorities that will be delivered to the Spanish portal to be handled in a further process. These evidences will be automatically handled in a cross-border interaction.

## 1. ES Data Evaluator

When a Slovenian citizen lands at the Spanish Citizen's Folder (Data Evaluator), digital authentication will be requested. You will need to press the "Log in" button to be redirected to the Spanish eIDAS node.

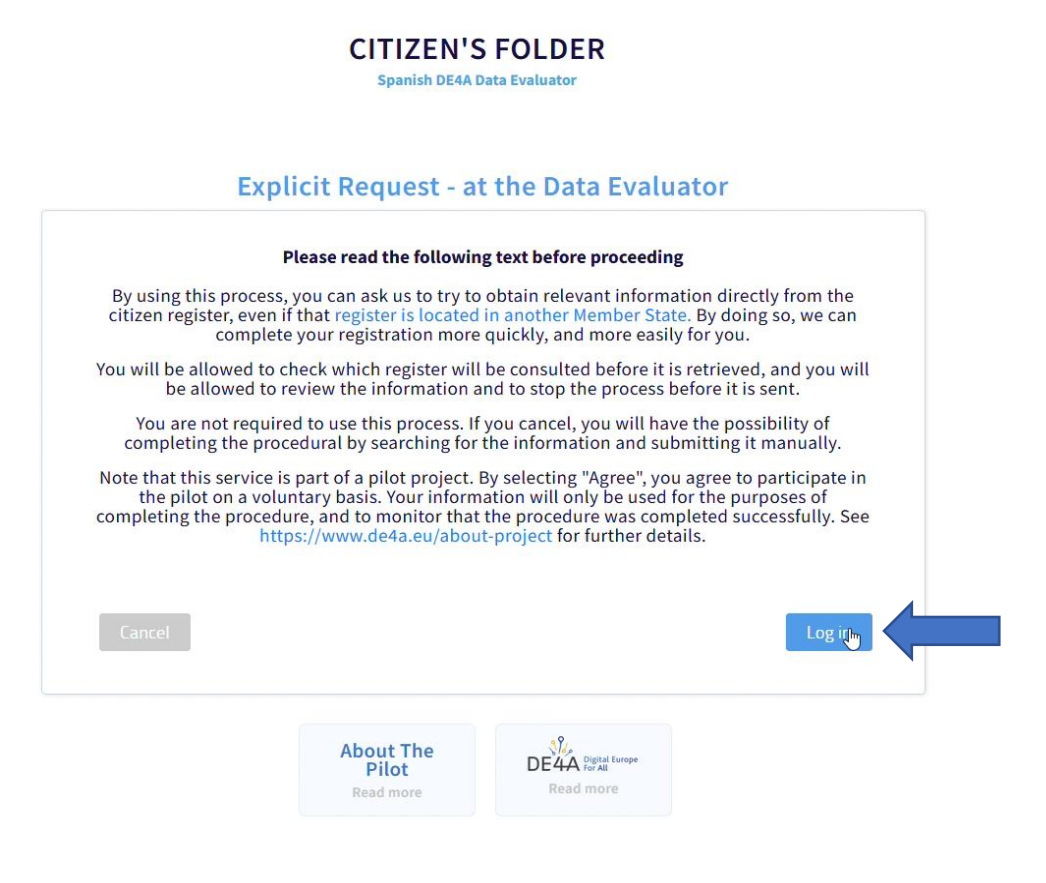

Figure 1. ES Citizen's Folder.

# 2. eIDAS authentication

Once in the ES eIDAS, the user will need to select Slovenian authentication to navigate to SI eIDAS node.

|                                               | x fills.<br>Inacoste                        |                  | elDAS.elD |
|-----------------------------------------------|---------------------------------------------|------------------|-----------|
| Identifica                                    | ción con identid                            | ad digital euro  | opea      |
| Un proveedor de servicios español ha solicita | ado que se identifique usando una identidad | digital europea. |           |
| Por favor, seleccione el país donde se emitió | su identidad digital.                       |                  |           |
|                                               | Q Buscar país                               |                  |           |
|                                               |                                             |                  |           |
| 🔚 Alemania                                    | Austria                                     | Bulgaria         | (i)       |
| 🔟 Bélgica                                     | Canadá                                      | Chipre           |           |
| Croacia                                       | 🖶 Dinamarca                                 | 📾 Eslovaquia     |           |
| Eslovenia                                     | 😰 España                                    | 🔚 Estonia        |           |
| E Finlandia                                   | 🗊 Francia                                   | 🔚 Grecia         | $\odot$   |
| 🔚 Grecia                                      | 🚍 Hungría                                   | 🚺 Irlanda        |           |
| 🔚 Islandia                                    | Italia                                      | 📰 Letonia        |           |
| Liechtenstein                                 | 🔲 Lituania                                  | Luxemburgo       |           |

Figure 2 ES eIDAS node Country Selector.

In the SI eIDAS, the user will select digital authentication. Select "Digitalno potrdilo" and you will be requested to enter a valid certificate.

| SLOVENIJA | Testni ponudnik storit | ev, ki ima ime dolgo 50 cha     |         |  |
|-----------|------------------------|---------------------------------|---------|--|
|           |                        |                                 |         |  |
|           |                        |                                 |         |  |
|           |                        |                                 |         |  |
|           |                        |                                 |         |  |
|           | P                      | rosimo, izberite želeni način p | orijave |  |
|           |                        | Uporabniško ime in geslo        | 1       |  |
|           | P                      | Digitalno potrdilo              | ă.      |  |
|           |                        | Facebook                        | ž       |  |
|           |                        | Nič od navedenega               | 1       |  |
|           |                        |                                 |         |  |

Figure 3 SI eIDAS node user authentication.

After authentication, you will need to enter your birthdate "Datum rojstva" and press the confirm button "Potrdi".

| REPUBLIKA<br>SLOVENIJA | Testni ponudnik storitev, ki ima ime dolgo 50 cha |  |
|------------------------|---------------------------------------------------|--|
|                        |                                                   |  |
|                        |                                                   |  |
|                        |                                                   |  |
|                        | Proglad podatkov, ki bodo posradovani             |  |
|                        | Pregled podatkov, ki bodo posredovani             |  |
|                        |                                                   |  |
|                        | Datum rojstva:                                    |  |
|                        |                                                   |  |
|                        | Potrdi                                            |  |
|                        |                                                   |  |
|                        |                                                   |  |

Figure 4 SI eIDAS node user's birthdate.

Then, you will be redirected back to the Spanish Citizen's Folder where you will see your authentication details. Press "Continue" button to navigate to the evidence selection page.

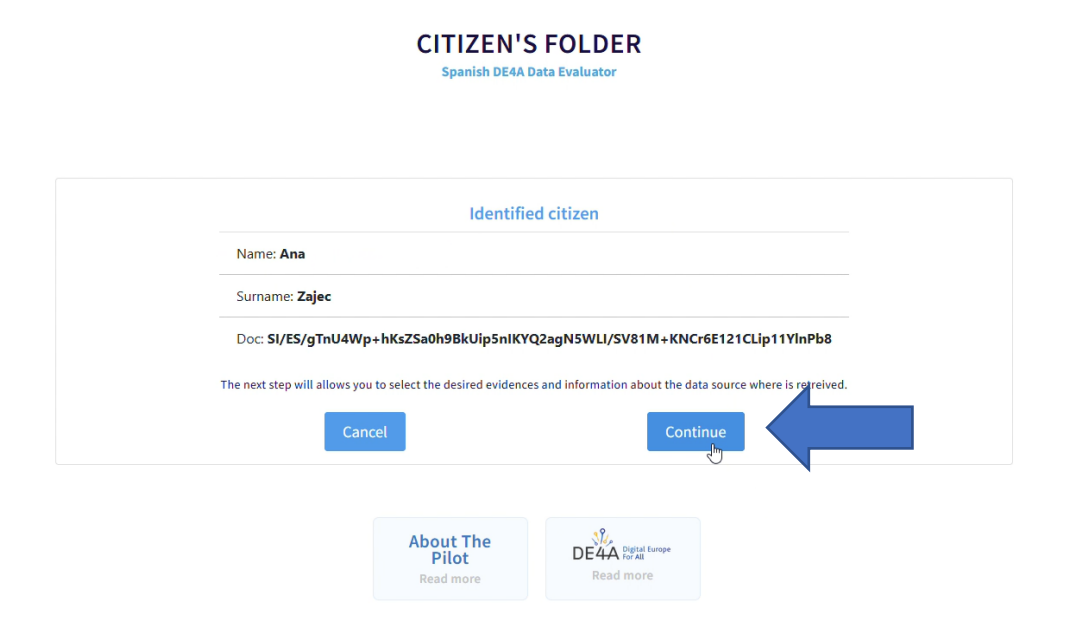

Figure 5 ES Citizen's folder after user authentication.

The next page will have the authentication information and you will be able to select the evidences to request. Selecting the checkboxes will enable the providers for these evidences. Press "Continue to Data Owner button" to navigate to SI Data Owner portal.

**CITIZEN'S FOLDER** 

| Identified citizen                                    | Birth Certificate                         |
|-------------------------------------------------------|-------------------------------------------|
| Name: Ana                                             | Select evidence                           |
| Surname: Zajec                                        | SI ((MNZ) Ministrstvo za notranje zadev 🛩 |
| Doc: SI/ES/gTnU4Wp+hKsZSa0h9BkUip5nIKYQ2ag            |                                           |
| BirthDate: 03/10/1983                                 | Marriago Cortificato                      |
|                                                       | <ul> <li>Ø ✓ Select evidence</li> </ul>   |
| Slovenia will be providing the following<br>evidences | SI ((MNZ) Ministrstvo za notranje zadev ~ |
|                                                       | Continue tallata Owner                    |
|                                                       | Continue tomata Owner                     |

Figure 6 ES Citizen's Folder evidence selection.

### 3. SI Data Owner

In the next screen, leave the fields blank and click "Potrdi" button to continue.

| SLOVENIJA ekt2                  |                  |
|---------------------------------|------------------|
|                                 |                  |
|                                 |                  |
|                                 |                  |
| ⊳ Pregled podatkov, ki l        | bodo posredovani |
|                                 |                  |
| EMŠO:                           |                  |
| Davčna številka:                |                  |
| Davčna št. organizacije:        |                  |
| Spol:                           |                  |
| Datum rojstva:                  |                  |
| Kraj rojstva:                   |                  |
| Državljanstvo:                  |                  |
| E-naslov:                       |                  |
| Mobilna telefonska<br>številka: |                  |
|                                 |                  |
| Davčna številka:                |                  |
| Davčna št. organizacije:        |                  |
| Spol:                           |                  |
| Datum rojstva:                  |                  |
| Kraj rojstva:                   |                  |
| Državljanstvo:                  |                  |
| E-naslov:                       |                  |
| Mobilna telefonska<br>številka: |                  |
| Organizacija:                   |                  |
| Organizacija zastopanja:        |                  |
|                                 |                  |

Figure 7 SI Evidence provider.

You will need to select the checkbox for each evidence you want to retrieve. Additionally, you will be presented the information that will be exchanged for each evidence, then click the "Preview" button to retrieve the evidences.

| EUVENIJA                      |                                                                                                    | Ana Zajec<br>ID: 0310983505537 |
|-------------------------------|----------------------------------------------------------------------------------------------------|--------------------------------|
| Data Preview                  |                                                                                                    |                                |
| Select an evidence to preview | Marriage evidence:<br>Identifier<br>Issue date<br>Issuing authority<br>Issuing place<br>Certifies marriage<br>Certifies end of marriage | Preview                        |

Figure 8 SI Evidence selection.

The next screen will show you the information of the evidences and you will also be able to download it in a pdf file. To send the evidences to the ES Citizen's Folder portal click the "Accept Data" button.

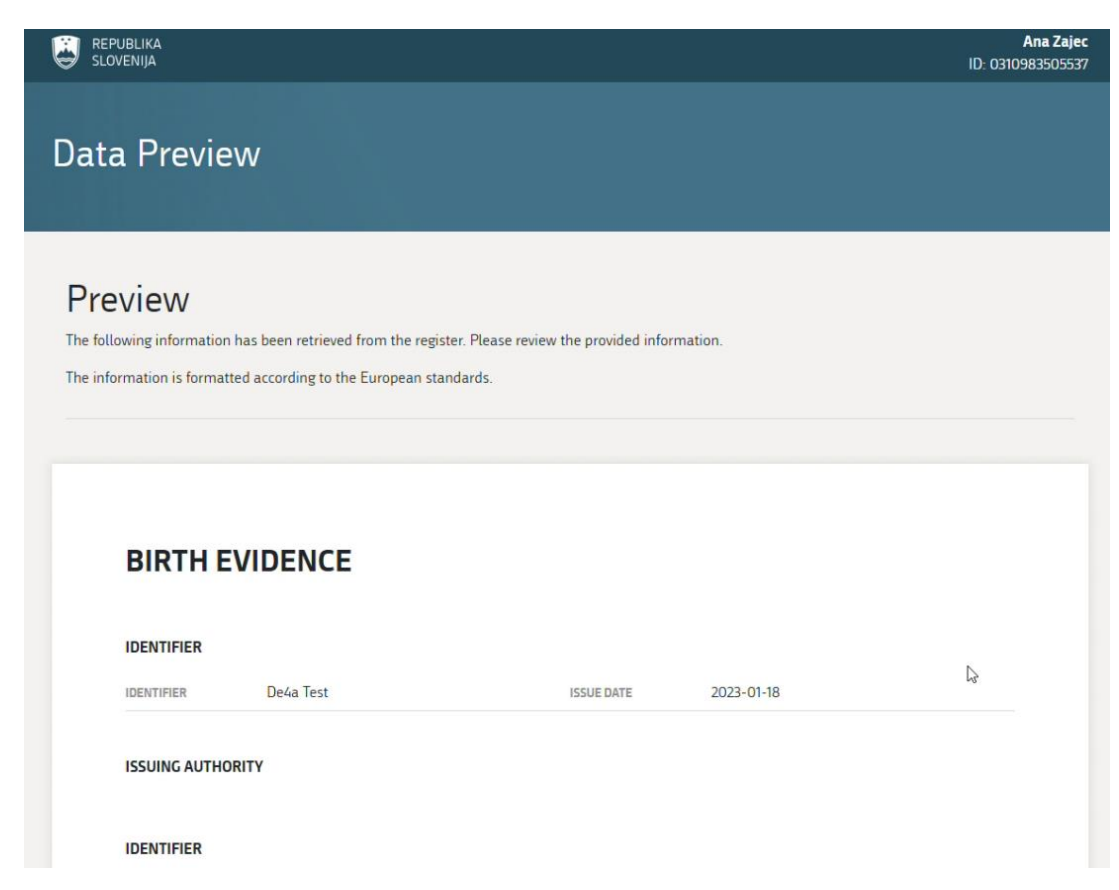

| IDENTIFIER           | لی<br>De4a Test | ISSUE DATE          | 2023-01-18 |  |
|----------------------|-----------------|---------------------|------------|--|
| IDENTIFIED           |                 |                     | 1017       |  |
| IDENTIFIER           |                 | ISSUING AUTHORITY   | MNZ        |  |
|                      |                 |                     |            |  |
| ISSUING AUTHORITY ID | EMRP000451      | PUBLIC ORGANIZATION |            |  |

| IDENTIFIER                     |               |                                     |
|--------------------------------|---------------|-------------------------------------|
| IDENTIFIER                     | 0310983505537 | PLACE OF BIRTH                      |
| GENDER                         | FEMALE        |                                     |
| CITIZENSHIP                    |               |                                     |
| NAME                           | SLV           | family name after Zajec<br>marriage |
| FAMILY NAME BEFORE<br>MARRIAGE | Zajec         | PLACE OF MARRIAGE                   |
| DOMESTIC EVIDEN                | (sl)          | MultilingualFormIssuing (en)        |
|                                |               |                                     |
|                                |               |                                     |

Figure 9 SI Evidence preview.

Once the redirection is finished, you will be at the ES Citizen's Folder. The exchanged information will be displayed and the pdf files will be available.

> **CITIZEN'S FOLDER** Spanish DE4A Data Evaluator

| irth Certificate                            |                           |
|---------------------------------------------|---------------------------|
| dentified citizen                           | Your birth details        |
| Doc: SI/ES/gTnU4Wp+hKsZSa0h9BkUip5nIKYQ2ag. | Date of birth: 1983-11-03 |
| Name: Ana                                   | Place of birth: Ljubljana |
| Surname: Zajec                              | Country of birth: SLV     |
| Gender: FEMALE                              |                           |
| omestic Evidence in PDF                     |                           |

#### Figure 10 ES Citizen's Folder birth evidence preview.

| irth Certificate                                                                                                    |                                                                                                    |                                                                                                    |                                |   |   |    |
|----------------------------------------------------------------------------------------------------|----------------------------------------------------------------------------------------------------|----------------------------------------------------------------------------------------------------|--------------------------------|---|---|----|
| omestic Evidence in PDF                                                                                                    |                                                                                                    |                                                                                                    |                                |   |   |    |
| Q, ^   ~ 1 de 9 -                                                                                                    | + Tamaño automático                                                                                                    | × €                                                                                                    |                                | I | l | >> |
| PRILO                                                                                                    | GA I / ANNEX I                                                                                                    | Podplenik: MMZ - MRR SP - DE4A - TE<br>Izdajstaj: SIGOV-CA<br>St. certifikata: 28133552056861021657<br>Podpleano: 18.01.2023 13:25:49                                                                                                    | ST<br>448152 <mark>53</mark> 8 |   |   | 1  |
| ROISTVO / BIRTH<br>VECJEZICNI STANDARDNI OBRAZEC -<br>PREVATALSKI PRIPOMOČEK/<br>MULTILINGUAL STANDARD FORM-<br>TRANSLATION AID<br>člen 7 Uredbe (EU) 2016/1191 Evropskega<br>parlamenta in Sveta z dne 6. julija 2016 o<br>spodbujanju prostega gibanja državljanov s<br>poenostavitvijo zahtev za predložitev nekaterih<br>javnih listin v Evropski uniji im o spremembi<br>Uredbe (EU) št. 1024/2012 / Article 7 of<br>Regulation (EU) 2016/1191 of ihe European<br>Parliament and of the Council of 6 July 2016 on<br>promoting the free movement of citizens by<br>simplifying the requirements for presenting<br>certain public documents in the European Union<br>and amending Regulation (EU) No 1024/2012 <sup>1</sup> | Belgija / Belgion (BE) DBol<br>Detka / Corek Republic (CZ)<br>Dansla / Domark (DK) DN<br>Entonija / Enonia (EE) DH<br>Grttija / Enonia (EE) DH<br>Grttija / Enonia (EE) DH<br>Instija / Insiy (IT) D Oper (D<br>Latija / Insiy (IT) D Oper (D<br>Latissenburg / Learnobarg (IT) DPO<br>Detrugalaka / Malta (MT) DN 1020<br>Avaria (AT) DPO<br>Portugalaka / Portagal (PT)<br>Bovenija / Slovenia (SI) DS<br>Finska / Finland (TI) DVO<br>Združeno kraljestvo / United J | gatija / Bulgoria (BG)<br>lemčija / Germany (DE)<br>(a. I Ireland (IE)<br>ja / Spain (ES)<br>vaška / Ocoana (HR)<br>spran (CT)<br>U Linkancia (LT)<br>U Linkack / Hungary (HU<br>miska / Necheriands (NL)<br>spka / Polond (PL)<br>I Komunija / Romania (RO)<br>ovaška / Stovaška (SK)<br>ska / Sveden (SE)<br>Kingdom (UK) | 9                              |   |   |    |

Figure 11 ES Citizen's Folder birth evidence preview (PDF)

| dentified citizen             |                | Marriage     | details           |            |
|-------------------------------|----------------|--------------|-------------------|------------|
| Doc: SI/ES/gTnU4Wp+hKsZSa0h9E | 3kUip5nIKYQ2ag | Date of mar  | riage: 2000-05-25 |            |
| Name: Ana                     |                | Place of mar | riage: Ljubljana  |            |
| Surname: Zajec                |                | Country of m | narriage: SLV     |            |
| Gender: FEMALE                |                |              |                   |            |
| pouses                        |                |              |                   |            |
| Name:                         | Identifie      | r:           | Gender:           | BirthDate: |
| Nejc Zajec                    | 2309980        | 504008       | MALE              | 1980-10-23 |
| Ana Zajec                     | 0310983        | 505537       | FEMALE            | 1983-11-03 |
|                               |                |              |                   |            |

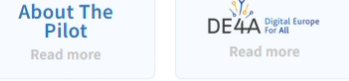

Figure 12 ES Citizen's Folder marriage evidence preview.

| Marri    | age Certificate ***                                                                                                    |   |   |    |
|----------|----------------------------------------------------------------------------------------------------|---|---|----|
| ssuing A | uthority:                                                                                                    |   |   |    |
| > Marri  | age Certificate                                                                                                    |   |   |    |
| ∨ Dome   | stic Evidence in PDF                                                                                                    |   |   |    |
|          | Q, ∧   ∨ 2 de 9 -   + Tamaño automático ∨ 🖨 🕒                                                                                                    | I | l | >> |
|          | 2. ORGAN, KI IZDA JAVNO LISTINO, KI JI JE PRILOŽEN TA OBRAZEC / AUTHORITY ISSUING THE<br>PUBLIC DOCUMENT TO WHICH THIS FORM IS ATTACHED<br>1.1 Ime / Designation <sup>4</sup>                                                                                       |   |   |    |
|          | 3. INFORMACIJE V ZVEZI Z JAVNO LISTINO, KI JI JE PRILOŽEN TA OBRAZEC / INFORMATION<br>RELATING TO THE PUBLIC DOCUMENT TO WHICH THIS FORM IS ATTACHED<br>3.1 □ Listina, izdana s strani {sana ali uradnika sodne oblasti države članice / Document emanating from an |   |   | ľ  |
|          | authority or an official connected with the courts or tribunals of a Member State<br>3.1.1 □ Sodna odločba / Court decision                                                                                                    |   |   |    |
|          | 3.1.2 Listina, ki jo izda državno tožilstvo / Document emanating from a public prosecutor                                                                                                    |   |   |    |
|          | 3.1.3 □ Listina, ki jo izda sodni uslužbenec / Document emanating from a clerk of a court<br>3.1.4 □ Listina, ki jo izda sodni izvršitelj ("huissier de justice") / Document emanating from a judicial<br>officer (huissier de justice")                            |   |   |    |
|          | 3.1.5 Drugo (navesti) / Other (to be specified)                                                                                                    |   |   |    |
|          | 3.2 Upravna listina / Administrative document                                                                                                    |   |   |    |
|          | 3.2.1 D Potrdilo / Certificate                                                                                                    |   |   |    |
|          | 3.2.2 XIzpisek iz registra o osebnem stanju / Extract from the Civil Status Register                                                                                                    |   |   |    |
|          | 3.2.3 Izpisek iz registra prebivalstva / Extract from the Population Register                                                                                                    |   |   |    |
|          | <ul> <li>3.2.4 Dobesedni prepis listin o osebnem stanju / Verbatim copy of civil status records</li> <li>3.1.5 Drugo (navesti) / Other (to be specified)</li> </ul>                                                                                                 |   |   |    |
|          | 3.3 🗅 Notarska listina / Notarial act                                                                                                    | 1 |   |    |
|          | 3.4 🗅 Uradna izjava na zasebni listini / Official certificate placed on a document signed by a person in his or her private capacity                                                                                                    |   |   |    |

Figure 13 ES Citizen's Folder marriage evidence preview (PDF)